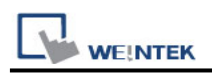

# Siemens S7-300 MPI

Supported Series: Siemens S7-300 series PLC Website: <u>http://www.siemens.com/entry/cc/en/</u>

## HMI Setting:

| Parameters   | Recommende    | Options      | Notes |
|--------------|---------------|--------------|-------|
| PLC type     | SIEMENS S7-30 | 0 MPI        |       |
| PLC I/F      | RS-485 2W     |              |       |
| Baud rate    | 187.5K        | 19200,187.5K | *Note |
| Data bits    | 8             |              |       |
| Parity       | Even          |              |       |
| Stop bits    | 1             |              |       |
| PLC sta. no. | 2             | 2 ~ 31       |       |

\*Note: MPI 19200bps does not support the following models: MT8071iP2, MT8102iP, MT6102iQ, TK6071iP, TK6071iQ, TK8071iP, TK8072iP

| Online simulator  | NO | Extend address mode | Yes |
|-------------------|----|---------------------|-----|
| Broadcast command | NO |                     |     |

## **Device Address:**

| Bit/Word | Device type | Format      | Range           | Memo              |
|----------|-------------|-------------|-----------------|-------------------|
| В        | I           | DDDDo       | 0 ~ 40957       | Input (I)         |
| В        | Q           | DDDDo       | 0 ~ 40957       | Output (O)        |
| В        | М           | DDDDo       | 0 ~ 40957       | Bit Memory        |
| В        | DBnBit      | FFFFFDDDDo  | 0 ~ 6553599997  | Data Register Bit |
| В        | DBxBit      | FFFFFDDDDDo | 0 ~ 10700655327 |                   |
| Б        | DB1Bit ~    |             | 0 055057        | Data Register Bit |
| D        | DB99Bit     | 000000      | 0~000007        |                   |
| W        | IW          | DDDD        | 0 ~ 4095        | Input (I)         |
| W        | QW          | DDDD        | 0 ~ 4095        | Output (O)        |
| Byte     | MB          | DDDD        | 0 ~ 4095        | Bit Memory Byte   |
| W        | MW          | DDDD        | 0 ~ 4095        | Bit Memory        |
| DW       | MD          | DDDD        | 0 ~ 4094        |                   |
| Byte     | DBBn        | FFFFDDDD    | 0 ~ 655359999   | Data Register     |
| Byte     | DBBx        | FFFFFDDDDD  | 0 ~ 1070065535  |                   |

| PLC Connection Guid |             |            |                |                              |  |  |  |
|---------------------|-------------|------------|----------------|------------------------------|--|--|--|
| Bit/Word            | Device type | Format     | Range          | Memo                         |  |  |  |
| W                   | DBn         | FFFFFDDDD  | 0 ~ 655359999  | Data Register (must be even) |  |  |  |
| W                   | DBx         | FFFFFDDDDD | 0 ~ 1070065535 |                              |  |  |  |
|                     |             |            | 0 655250000    | Data Register Double Word    |  |  |  |
| Dvv                 | חספט        | FFFFDDDD   | 0~000099999    | (must be even)               |  |  |  |
| DW                  | DBDx        | FFFFFDDDDD | 0 ~ 1070065535 |                              |  |  |  |
| W                   | DBn_String  | FFFFFDDDD  | 0 ~ 655359999  |                              |  |  |  |
| W                   | DBx_String  | FFFFFDDDDD | 0 ~ 1070065535 |                              |  |  |  |
| W                   | DBn_String1 | FFFFFDDDD  | 0 ~ 655359999  |                              |  |  |  |
| W                   | DBx_String1 | FFFFFDDDDD | 0 ~ 1070065535 |                              |  |  |  |
| DW                  | DBDn_String | FFFFFDDDD  | 0 ~ 655359999  |                              |  |  |  |
| DW                  | DBDx_String | FFFFFDDDDD | 0 ~ 1070065535 |                              |  |  |  |
| W                   | DB1 ~ DB99  | DDDDD      | 0 ~ 65535      | Data Register (must be even) |  |  |  |
| W                   | Т           | DDDDD      | 0 ~ 65535      |                              |  |  |  |
| W                   | С           | DDDDD      | 0 ~ 65535      |                              |  |  |  |

• Double word and floating point value must use DBDn device type.

Г

## **Multi-HMIs-Multi-PLCs Communication Setting:**

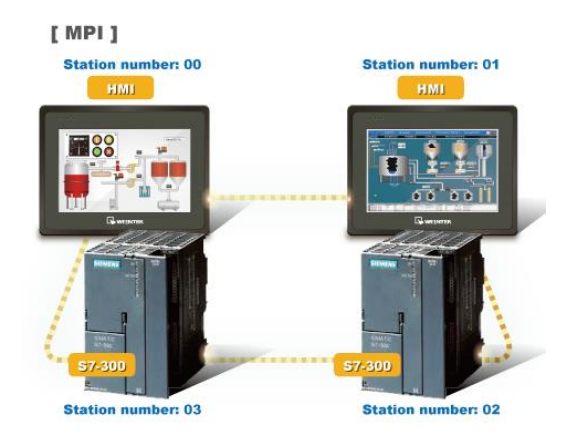

For SIEMENS S7-300 MPI driver in Multi-HMIs-Multi-PLCs communication, [Max. station no. (MPI network)] parameter must be correctly set. This setting is relevant to the station no. of the devices, as shown, two HMI (station no. 0, 1) and two PLC (station no. 2, 3) are in MPI network, Max. Station No. should be set to 3.

| Device Properties                            |
|----------------------------------------------|
| Name : SIEMENS 57-300 MPI                    |
| OHMI OPLC                                    |
| Location : Local 💌 Settings                  |
| PLC type : SIEMENS S7-300 MPI                |
| V.2.00, SIEMEN6_S7_300_MP1.so                |
| PLC UF : RS-465 2W                           |
| COM1 (187:5K,E,8,1) Settings                 |
| PLC default station no. : 2                  |
| Default station no. use station no. variable |
| Max. station no. (MPI network) : 3           |
| Interval of block pack (words) : 5           |
| Max. read-command size (words): 20           |
| Max. write-command size (words): 20          |
| OK Cancel                                    |

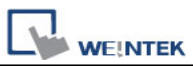

For the effectiveness of communication, users may set PLC device in STEP 7 as shown below. In Properties MPI / Network Settings, set Highest MPI address to the number closest to the actual device station number.

| General Paramete<br>Address:<br>Highest address: 31<br>Transmission rate: 1 | rs  <br>5 •<br>87.5 Kbps                                                                              |     |  |
|-----------------------------------------------------------------------------|----------------------------------------------------------------------------------------------------|-----|--|
| Subnet:<br>not networked<br>MPI(1)                                          | <br>187.5 Kbps                                                                                        | New |  |
| perties - MPI                                                               |                                                                                                    |     |  |
| lighest MPI address:                                                        | 15 V Change                                                                                           |     |  |
| ransmission rate:                                                           | 19.2 Kbps           187.5 Kbps           1.5 Mbps           3 Mbps           6 Mbps           12 Mbps |     |  |
|                                                                             |                                                                                                    |     |  |
|                                                                             |                                                                                                    |     |  |
|                                                                             |                                                                                                    |     |  |

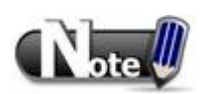

- HMI sta. no. can not be the same as PLC sta. no.
- Highly recommended that the device station numbers start from 0 sequentially and correctly set [Max. station no. (MPI network)].

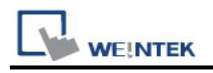

### How to Import Tag:

SIEMENS STEP 7 program allows building files of user-defined tag (\*.dif file and \*.AWL file), and import these files in EasyBuilder8000/EasyBuilderPro -> System Parameter Settings. The following describes how to build and import these two types of files.

### 1. Building \*.dif File

a > In "Symbols" create user-defined tag.

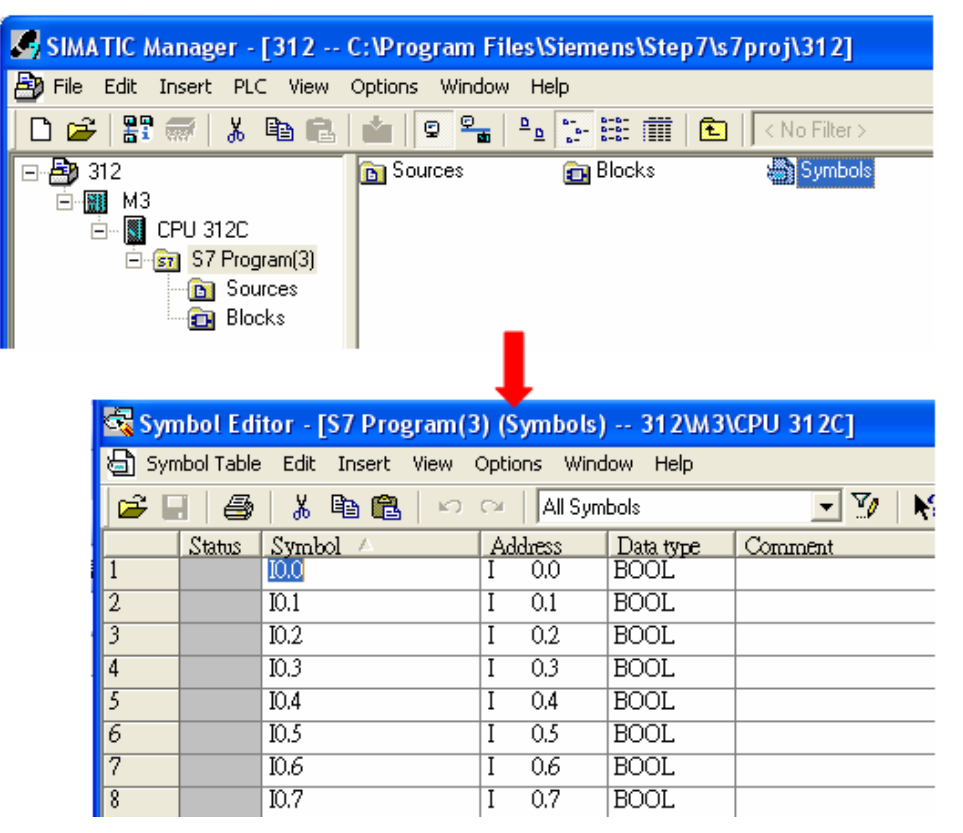

b · Click **Export** to export the edited file and click **Save**.

| 🗟 s                 | ymbol Editor - [S7 Program(3) (Symbols) 312\M3\CF                                                                                             | U 312C]           |                                               |
|---------------------|----------------------------------------------------------------------------------------------------|-------------------|-----------------------------------------------|
| 8                   | Symbol Table Edit Insert View Options Window Help                                                                                             |                   | Export ?                                      |
| 1                   | Open<br>Close                                                                                                    | Ctrl+O<br>Ctrl+F4 | Save in: @ Desktop                            |
| 2 -<br>3 -<br>4     | Properties                                                                                                    |                   | My Computer Conversion New Folder             |
| 5<br>6              | Export                                                                                                    |                   | EBpro_v450_500  Bpro_v450_500 EBproV500       |
| 7<br>8              | Print<br>Print Preview<br>Page Setup                                                                                                    | Ctrl+P            |                                               |
| 9<br>10<br>11<br>12 | 1 312\M3\CPU 312C\\Symbols<br>2 CPU315_2DP_PN\SIMATIC 300\CPU 315-2 PN/DP\\Symbols<br>3 CPU315_2DP_PN\SIMATIC 300(3)\CPU 315-2 PN/DP\\Symbols |                   | Save as type: Data Interchange Format (*.DIF) |
| $\frac{13}{14}$     | 4 CP0315_20P_PN(51MATEC 300(2)(CP0 315-2 PN)DP((Symbols<br>Exit                                                                               | Alt+F4            |                                               |

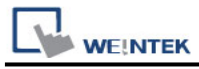

# 2. Building \*.AWF File

a > In **Blocks** create items as shown below:

| ⊡~ 🎒 312          | System data | 🕞 OB1   | 🖽 DB1   | 🖽 DB2   | 🖪 DB3   |
|-------------------|-------------|---------|---------|---------|---------|
| 🚊 📶 МЗ            | DB4         | 🖽 DB5   | 🖽 DB6   | 🖽 DB7   | 🖽 DB8   |
| 🖮 📓 CPU 312C      | 🗗 DB10      | 🕞 DB11  | 🖽 DB14  | 🖽 DB16  | 🖽 DB19  |
| 🖻 🗊 S7 Program(3) | 🗗 DB20      | 🖽 DB30  | 🕞 DB32  | 🖽 DB40  | 🖽 DB41  |
|                   | 🕞 DB42      | 🕞 DB43  | 🕞 DB44  | 🕞 DB45  | 🖽 DB50  |
| Blocks            | 🕞 DB51      | 🕞 DB52  | 🕞 DB53  | 🕞 DB55  | 🖽 DB60  |
|                   | 🕞 DB64      | 🖽 DB70  | 🕞 DB80  | 🕞 DB85  | 🖽 DB90  |
|                   | 🕞 DB98      | 🕞 DB99  | 🕞 DB100 | 🕞 DB101 | 급 DB110 |
|                   | 🔁 DB111     | 🖽 DB120 |         |         |         |
|                   |             |         |         |         |         |

b • Open LAD/STL, FBD – Programming S7 Blocks, click File -> Generate Source.

| 💼 STEP 7 🔹 🕨                     |   | 🛅 NCM 57 🛛 🔸                               |  | I AD/STI /FBD : Program blocks                     |
|----------------------------------|---|--------------------------------------------|--|----------------------------------------------------|
| 🛅 STEP 7-MicroWIN V4.0.6.35 🔹 🕨  | · | Configure SIMATIC Workspace                |  | File View Options Help                             |
| 🛅 TD Keypad Designer V1.0.6.35 🕨 |   | 🔩 Converting S5 Files                      |  | New Ctrl+N                                         |
| 🛅 WinCC flexible 2008 🔹 🕨        | · | 🔣 LAD, STL, FBD - Programming S7 Blocks    |  | Open Ctrl+O                                        |
| 🍠 SIMATIC Manager                |   | Memory Card Parameter Assignment           |  | Generate Source Ctrl+T                             |
| 57-1200 Documentation            | · | 🞇 NetPro - Configuring Networks            |  | 1 312\M3\CPU 312C\\DB2-Off                         |
| 🛅 Fatek PLC                      |   | 🔀 PID Control Parameter Assignment         |  | 2 312\M3\CPU 312C\\block                           |
| 🛅 BrowserPlus                    |   | S7-PDIAG - Configuring Process Diagnostics |  | 3 312\M3\CPU 312C\\test<br>4 312\M3\CPU 312C\\test |
| 🛅 ENI Utility                    |   | Setting the PG-PC Interface                |  | + 312(h)(CPO 312C()DB11-0h                         |
| 🛅 WinPcap                        |   | II 405-S7 Converting TI Files              |  | Exit Alt+F4                                        |
| 📶 Wireshark                      |   | jii TI 505-57 Converting TI Files          |  |                                                    |

c > Select **Sources** as storage path, specify the file name then click **OK**.

| New                                |                                                              |            |                              |
|------------------------------------|--------------------------------------------------------------|------------|------------------------------|
| Entry point:<br>Project  Name: 312 | View:<br>Component view<br>Storage path:<br>C:\Program File: | v 💽        | C Online © Offline<br>Browse |
|                                    |                                                              |            |                              |
|                                    | Object name:                                                 | Object_Tag |                              |
|                                    | Object type:                                                 | STL Source | <b>_</b>                     |
| ОК                                 |                                                              |            | Cancel Help                  |

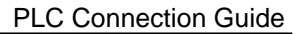

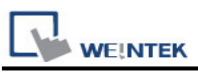

## d > Select the objects to be exported then click **OK**.

| Generate source Object_Tag                                                                                                    |                                                       |  |  |  |  |  |  |
|----------------------------------------------------------------------------------------------------|-------------------------------------------------------|--|--|--|--|--|--|
| Note: Automatic generation of single sources per block:<br>Menu 'Options' > 'Customize' in the 'Sources' tab                                                                                                    |                                                       |  |  |  |  |  |  |
| Path: 312\M3\CPU 312C\S7 Program(3)\Source         Blocks Not Selected:         DB1         DB3         DB4         DB5         DB7         DB8         DB10         DB14         DB15         DB14         DB15         DB14         DB15         DB14         DB15         DB14         DB15         DB16         DB32         DB40 | ces<br>Blocks Selected:<br>DB2<br>DB6<br>DB11<br>DB20 |  |  |  |  |  |  |
| Name/Family: Addresses Addresses Addresses Addresses                                                                                                    |                                                       |  |  |  |  |  |  |
| Source contains checksum of the blocks                                                                                                    | Synbolic                                              |  |  |  |  |  |  |
| ОК                                                                                                    | Cancel Help                                           |  |  |  |  |  |  |

e • Under **Sources** there will be names of the saved files, select **Export Source** to build \*.AWL file.

| SIMATIC Manager - [312 0         | C:\Program  | Files\Siemens\Step7     |                 |                                                                                                    |
|----------------------------------|-------------|-------------------------|-----------------|----------------------------------------------------------------------------------------------------|
| File Edit Insert PLC View        | Options Win | idow Help               |                 |                                                                                                    |
| D 😂   🎛 🛲   X 🖻 🖻                |             |                         | 🔁 📔 < No Filter | Export source                                                                                                    |
| ⊡ <b>£9</b> 312<br>⊡ <b>∭</b> M3 | Dbject_T    | Open Object             | Ctrl+Alt+O      | Look in: 🞯 Desktop 💽 🔶 💼 🕂 🏢 -                                                                                                    |
| 🖻 🚺 CPU 312C                     |             | Cut                     | Ctrl+X          | Arry Documents                                                                                                    |
| ⊡ sr] S7 Program(3)              |             | Сору                    | Ctrl+C          | 👤 My Computer 🛛 🔁 New Folder                                                                                                    |
| Blocks                           |             | Paste                   | Ctrl+V          | Wy Network Places New Folder (2)                                                                                                    |
|                                  |             | Delete                  | Del             | Carey706  EBpro_v450_500 Contemporation Contemporation Contemporatio Contemporation Contemporation Contemporation Contemporati |
|                                  |             | Insert New Object       | •               | EBproV500                                                                                                    |
|                                  |             | PLC                     |                 |                                                                                                    |
|                                  |             | Compile                 | Ctrl+B          |                                                                                                    |
|                                  |             | Export Source           |                 | File name: Object_Tag Same                                                                                                    |
|                                  |             | Print                   | νς <b>,</b>     | Files of type: Sources (*.awl;*.gr7,*.scl;*.inp;*.zg;*.sdg;*.sd ▼ Cancel                                                                                                    |
|                                  |             | Rename                  | F2              |                                                                                                    |
|                                  |             | Object Properties       | Alt+Return      |                                                                                                    |
|                                  |             | Special Object Properti | es 🕨            |                                                                                                    |

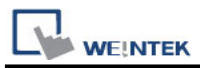

The generated \*.dif and \*.AWL files can be imported in EasyBuilder8000/EasyBuilderPro **System Parameter Settings**, by clicking **Import Tag**.

| stem Param | eter Settings |            |            |          |                  |          | ×    |
|------------|---------------|------------|------------|----------|------------------|----------|------|
| Font       | Ex            | tended Mer | mory       | 1        | Printer/Backup S | erver    |      |
| Device     | Model         | Gene       | eral       | System S | Setting          | Security | -    |
| NO.        | Name          | Location   | Device typ | е        | Interface        |          | UF F |
| iMH lead   | Local HMI     | Local      | MT6070iH/  | MT8070   | Disable          | 1        | N/A  |
|            |               |            |            |          |                  |          |      |
| New        | Delete        | ) Set      | ttings     | Import   | Tag              |          | >    |

Tag information successfully imported.

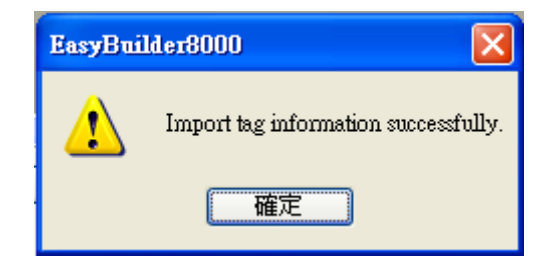

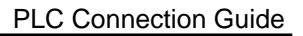

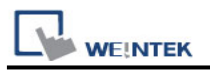

## **Pass-Through Settings:**

**[Designate client IP]:** In Pass-through mode designate the client IP address to connect HMI. The "client" usually refers to Siemens Step 7 application.

| Disable pass-throug | Jh            |        |  |
|---------------------|---------------|--------|--|
| IP address :        | 192 . 168 . 1 | . 10   |  |
|                     |               |        |  |
|                     | ОК            | Cancel |  |

### [Utility Manager Settings]:

Utility manager -> Serial Pass-through Mode: MPI ISOTCP

| Serial Pass-through                          |
|----------------------------------------------|
| Interface (PC <-> HMI)                       |
| Ethernet     COM port                        |
| Virtual COM Port (PC <-> PLC)                |
| COM3                                         |
| Install Uninstall                            |
| Settings of Destination HMI                  |
| Mode : MPI ISOTCP V                          |
| IP: 192.168.1.133                            |
| Communication port : 8010 V (Default : 8000) |
| Pass-through port:102                        |
| PLC connection : COM 1 (LW-9902 on HMI))     |
| Apply                                        |
|                                              |
|                                              |
|                                              |
|                                              |
| Exit                                         |

**Note:** Only supports single-step monitoring address, continuous monitoring address function cannot be used in pass-through.

The following lists the system registers relevant to Siemens S7-200 PPI and Siemens S7-300 MPI Pass-through feature.

- [LW-10850: disable/enable (0 : disable, 1 : normal, 2 : IP limited) (siemens pass-through)]
- [LW-10851: destination COM port (siemens pass-through)]: Generally refers to the COM port connected with PLC.
- [LW-10852: destination PLC station no. (siemens pass-through)]
- [LW-10853: communication protocol (0 : invalid, 1 : PPI, 2 : MPI) (siemens pass-through)]
- [LW-10854 to LW-10857: IP of connecting client (siemens pass-through)]: Displays current client IP address connected with HMI.
- [LW-10858 to LW-10861: IP of designated client (siemens pass-through)]: If LW-10850 is set to 1, the system registers can be used to designate the client IP connected with HMI.
- [LW-10862: connection status (0 : ready, 1 : client connecting) (siemens pass-through)]
- [LW-10863: execution status (0 : normal, 1 : error) (siemens pass-through)]
- [LW-10864: the last error (siemens pass-through)]

# The following table lists the error codes, the description of each code, and the possible reason.

| Error Code | Description                     | Possible Reason                              |
|------------|---------------------------------|----------------------------------------------|
| 0          | Successfully executed           |                                              |
| 1          | Prohibit client from connecting | HMI is already running pass-through and      |
|            | НМІ                             | won't accept any request from other client.  |
| 2          | Prohibit client from connecting | When LW-10850 is set to 1, the client IP for |
|            | НМІ                             | connecting HMI is different from the IP      |
|            |                                 | specified in LW-10858 ~ LW-10861.            |
| 3          | Invalid communication           | Invalid setting in LW-10853.                 |
|            | protocol                        |                                              |
| 4          | Invalid PLC station number      | The PLC station number specified in          |
|            |                                 | LW-10852 does not exist.                     |
| 5          | Delayed communication           | PLC connection failure.                      |
| 6          | Busy communication              | PLC does not accept pass-through request,    |
|            |                                 | please confirm PLC settings.                 |
| 7          | Invalid pass-through request    | Environment setup failure.                   |

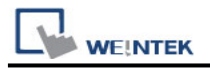

# EasyAccess2.0 Network Pass-througth:

### Obtain SubnetID using S7-300 MPI SubnetID Tool

Setp1: Create S7-300 MPI Project, the options in **[Pass-Through Settings]** are all set to **unchecked.** Download the project to the HMI and make sure it communicates well with the PLC.

| Device Settings                                                                                          | Х |
|----------------------------------------------------------------------------------------------------|---|
| Name : Siemens S7-300 MPI                                                                                |   |
| O HMI O Device                                                                                           |   |
| Location : Local V Settings                                                                              |   |
| * Select Local for a device connected to this HMI, or Remote for a device connected through another HMI. |   |
| Device type : Siemens \$7-300 MPI                                                                        |   |
| Device ID : 102, V.3.30, SIEMENS_S7_300_MPI.e30                                                          |   |
| I/F: RS-485 2W V                                                                                         |   |
| * Support off-line simulation on HMI (use LB-12358).                                                     |   |
|                                                                                                    |   |
|                                                                                                    |   |
| COM : COM1 (187.5K,E,8,1) Settings                                                                       |   |
| * supported for units produced after July, 2018                                                          |   |
| Device default station no. : 2                                                                           |   |
| Default station no. use station no. variable                                                             |   |
| Max. station no. (MPI network) : 2 ~                                                                     |   |
| How to designate the station no. in object's address?                                                    |   |
|                                                                                                    |   |
| Interval of block pack (words) : 5 V                                                                     |   |
| Max, write-command size (words) : 20                                                                     |   |
|                                                                                                    | _ |
| OK Cancel                                                                                                |   |

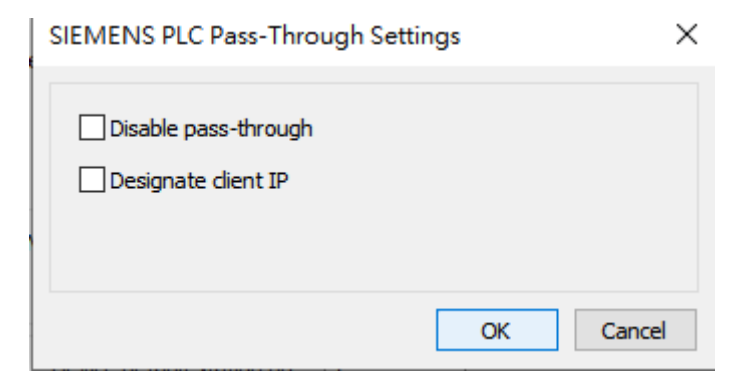

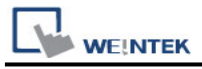

Step2: Open EasyAccess2.0, connect to the target HMI, and obtain the HMI IP.

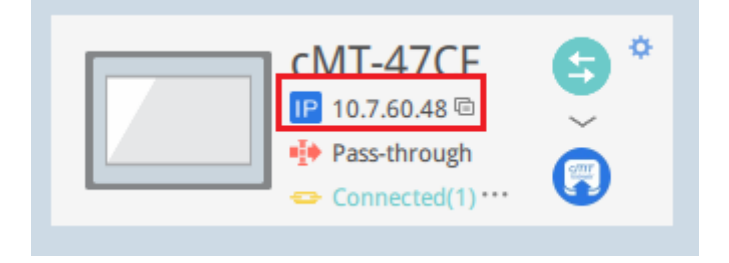

#### Step3: Utility Manager -> S7-300 MPI SubnetID tool

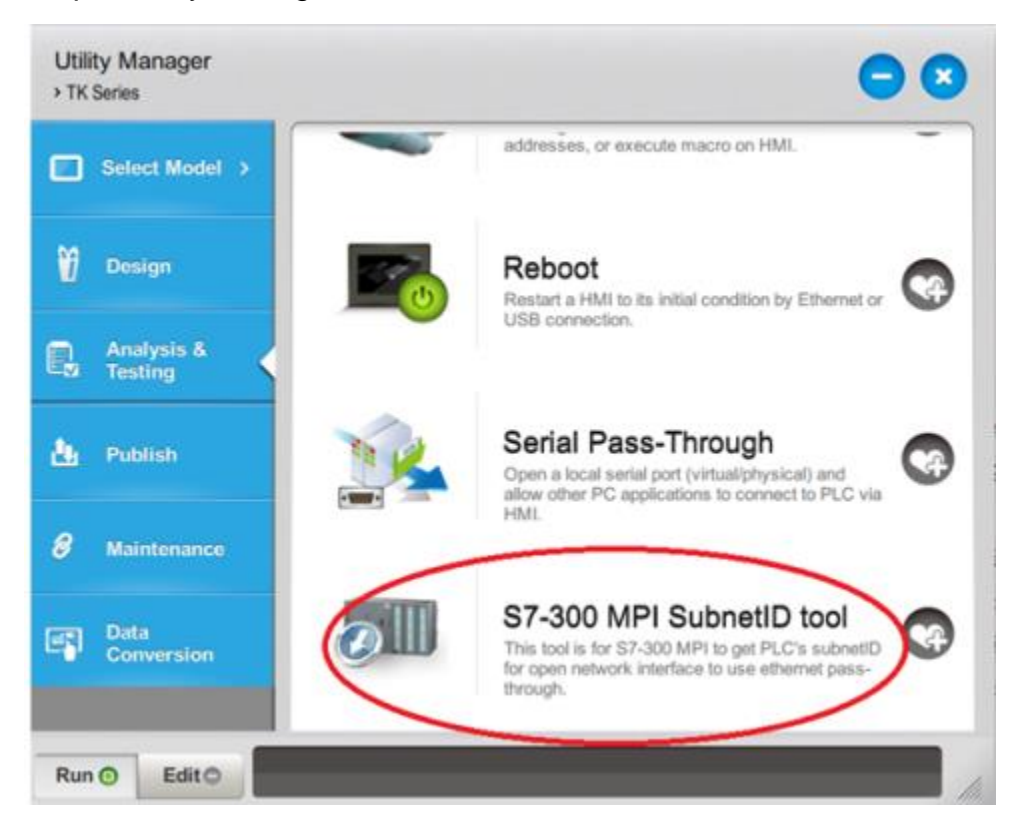

Step4: Set HMI IP and Port number, After setting, click the button [Get SubnetID]

| 30 SubnetID Query App   | - 🗆 🗙        |  |  |  |  |  |
|-------------------------|--------------|--|--|--|--|--|
| File                    |              |  |  |  |  |  |
| PLC/HMI IP :            | Port :       |  |  |  |  |  |
| 10.7.60.48              | 102          |  |  |  |  |  |
| Subnet ID list :        |              |  |  |  |  |  |
| Please enter the button | Get SubnetID |  |  |  |  |  |
|                         |              |  |  |  |  |  |
|                         |              |  |  |  |  |  |
|                         |              |  |  |  |  |  |
|                         |              |  |  |  |  |  |

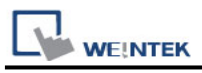

## Siement Step7 Software Operation

### Step1: Enable [Set PG/PC Interface]

| SIMATIC Manager |     |           |         |             |            |   |   |  |
|-----------------|-----|-----------|---------|-------------|------------|---|---|--|
| File            | PLC | View      | Options | Window      | Help       |   | _ |  |
| 🗅 🗃 🚼 🕯         |     | Customize |         |             | Ctrl+Alt+E | 1 |   |  |
|                 |     |           | Simula  | ite Module: | 5          |   |   |  |
|                 |     |           | Set PG  | 5/PC Interf | ace        |   |   |  |
|                 |     |           | _       |             |            |   |   |  |

Step2: Interface: Select the network card used [TCP/IP -> ... ]

And click Properties (to enter the interface on the right), make sure to check [Do not assgin IP addresses automatically]

| Set DC/DC Interface                                                                                                    | Properties - TCP/IP(Auto) -> Intel(R) PRO/1000 T Se 🛛 🔀                                                                                                    |
|----------------------------------------------------------------------------------------------------|----------------------------------------------------------------------------------------------------|
| Set PG/PC Interface Access Path LLDP Access Point of the Application: S70NLINE (STEP 7) -> TCP/IP(Auto) -> Intel(R) PR0/1000 1  (Standard for STEP 7)                                                                                                    | TCP/IP network IE-PG Access Details<br>The IP addresses described here are needed by STEP 7 if the node is in<br>a different subnetwork than the local IP address of the programming<br>device. STEP 7 creates additional IP addresses on the local<br>programming device / PC for this purpose. |
| Interface Parameter Assignment Used:<br>TCP/IP(Auto) -> Intel(R) PRO/1000 T Se<br>Properties<br>Diagnostics<br>Diagnostics<br>Diagnostics<br>Diagnostics<br>Diagnostics<br>Diagnostics<br>Diagnostics<br>Diagnostics<br>Diagnostics<br>Diagnostics<br>Diagnostics<br>Diagnostics<br>Diagnostics | Do not assign IP addresses automatically     Assign IP addresses unique to the project     IP address Subnet mask Network address First IP address Last                                                                                                    |
| Add/Remove: Select OK Cancel Help                                                                                                    |                                                                                                    |
|                                                                                                    | OK Cancel Help                                                                                                    |

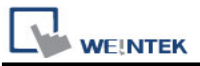

Step3: Open the project and click [Upload Station to PG...]

| SIMATIC Man      | ager - S7_Pro1                                                                                                    |                  |                                                                                                    |                                                                                                    |
|------------------|----------------------------------------------------------------------------------------------------|------------------|----------------------------------------------------------------------------------------------------|----------------------------------------------------------------------------------------------------|
| File Edit Insert | FLC View Options Window Help                                                                                                    |                  |                                                                                                    |                                                                                                    |
| 🗅 🥔 🚼 👳          | Access Rights                                                                                                    | •                | < No Filter >                                                                                              | 🖸 🏹 💥 🗃 🔁 🛄 📢                                                                                                    |
| 2                | Download<br>Configure<br>Comple and Download Objects<br>Upload to PG<br>Upload to PG<br>Copy RMI to RCM<br>Download User Program to Memory Card<br>Save to Memory Card<br>Baktrieve from Memory Card<br>Manage M7 System<br>Display Accessible Nodes<br>Change Module Identification<br>CPU Messages<br>Display Force Values<br>Monitor/Modify Variables | Ctrl+L<br>Ctrl+K | 17proj\S7_Pro1<br>on<br>(1)<br>(1)(2)<br>(1)~(2)<br>(2)<br>(4)<br>\$\$ MPI(13)<br>\$\$ MPI(4)<br>(AAAAAAAA | SIMATIC 300(1) SIMATIC 300(1)(1) SIMATIC 300(1)(1)(1)(1) SIMATIC 300(1)(1)(1)(1)(1) SIMATIC 300(1)(1)(1)(1)(3) SIMATIC 300(1)(1)(3) SIMATIC 300(1)(1)(3) MPI(01) MPI(11) MPI(14) MPI(2) CHAPTER (10) Ethernet(12) |
| _                | Diagnostic/Setting                                                                                                    | •                |                                                                                                    |                                                                                                    |
|                  | PROFIBUS<br>Edit Ethernet Node<br>Assign PG/PC<br>Cancel PG/PC Assignment<br>Update Pirmware<br>Update the Operating System                                                                                                    | •                |                                                                                                    |                                                                                                    |
|                  | Save Service Data                                                                                                    |                  |                                                                                                    |                                                                                                    |

### Step4: Select [Can be reached by means of gateway]

Fill in the fields in sequence [MPI] [PLC station number] [S7 subnet ID] [IP address] Finally, directly click [OK] to start uploading the PLC project. If you click [View], the PLC will not be found (as shown in the figure below).

| Reck: 0 =<br>Slot 0 =<br>Target Station: C Local<br>(* Can be reached by means of gateway<br>Enter connection to target station: 1st gateway<br>Type Address S7 subnet ID IP address<br>MPI 2 FEDC-9527 10.7.60.48<br>Accessible Nodes | Which modu                                                                                                    | de do you want to reach                                                                                                    | ?                                                                                                    |                                                |
|----------------------------------------------------------------------------------------------------|----------------------------------------------------------------------------------------------------|----------------------------------------------------------------------------------------------------|----------------------------------------------------------------------------------------------------|------------------------------------------------|
| Enter connection to target station: Ist gateway Type Address S7 subnet ID IP address MPI 2 FEDC-9527 10.7.60.48 Accessible Nodes View                                                                                                  | Rack:<br>Not:<br>Farget Statio                                                                                                    | 0 ↔<br>0 ↔<br>n: C Local                                                                                                    | abad bu waxaa af waxaa                                                                                                    |                                                |
| Type     Address     \$7 subnet ID     IP address       MPI     2     FEDC-9527     10.7.60.48                                                                                                    | Enter conn                                                                                                    | ection to target station:                                                                                                    | chet by mean of games                                                                                                    | 1st gateway                                    |
| MPI 2 FEDC-9527 10.7.60.48 Accessible Nodes View                                                                                                    | Туре                                                                                                    | Address                                                                                                    | S7 subnet ID                                                                                                    | IP address                                     |
| Lccessable Nodes                                                                                                    | MPI                                                                                                    | 2                                                                                                    | FEDC-9527                                                                                                    | 10.7.60.48                                     |
|                                                                                                    |                                                                                                    |                                                                                                    |                                                                                                    |                                                |
|                                                                                                    | Provide A for the second second secon | rvices connected to an e<br>ust be appropriately pro<br>by use of firewalls an<br>r more information abo<br>the Wwww.siemens.com/fi | View<br>nterprise network or direc<br>tected against unauthoriz<br>d network segmentation.<br>ut industrial security, plea<br>industrialisecurity | tly to the internet<br>ed access,<br>se visit: |

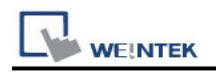

# Wiring Diagram:

### RS-485 2W

The serial port pin assignments may vary between HMI models, please click the following link for more information.

| НМІ         |    | PLC                      |
|-------------|----|--------------------------|
| <u>Link</u> |    | RS485 2W<br>9 D-Sub Male |
| Data-       | <> | 8 Data-                  |
| Data+       | <> | 3 Data+                  |
| GND         | <> | 5 GND                    |